## Onlayn olimpiadada ishtirok etish uchun roʻyxatdan oʻtgan oʻquvchilarni ta'lim muassasasi tomonidan OATda tasdiqlash boʻyicha **YOʻRIQNOMA**

 Ta'lim muassasasining fan olimpiadalariga mas'ul xodim <u>olympiad.uzedu.uz</u> (yoki <u>oo.uzedu.uz</u>) veb-saytiga kirib, "XODIMLAR UCHUN KIRISH" tugmasini bosadi.

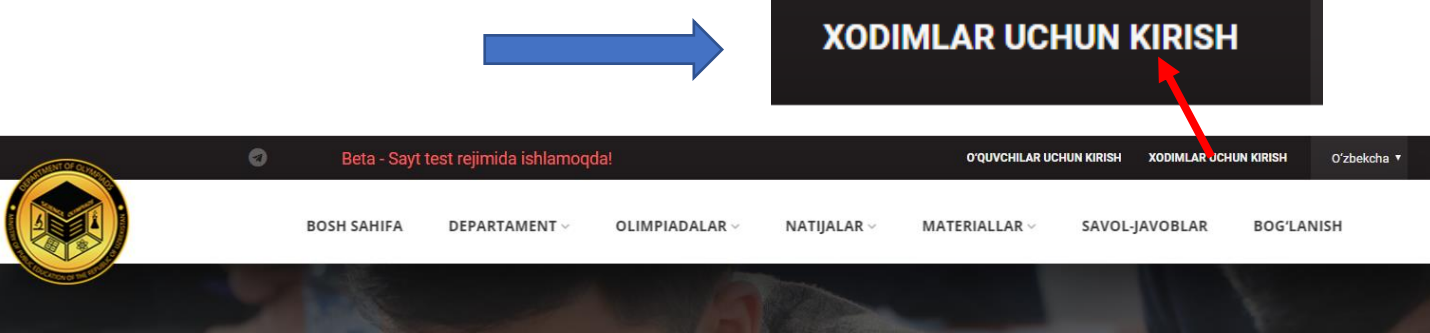

## **2.** Tizimga kirish uchun LOGIN, PAROL kiritiladi va kirish tugmasi bosiladi.

Izoh: LOGIN va PAROL sifatida Xalq ta'limi vazirligi tasarrufidagi muassasalarda **xt.uzedu.uz axborot tizimining login va paroli ishlatiladi;** 

Prezident va ijod maktablari, akademik litseylar, kasb-hunar kollejlari, "Temurbeklar" maktablari, IIV tasarrufidagi akademik litseylar hamda xususiy maktablar login va parollarni olish uchun tegishli vazirlik va idoralarga murojaat giladi.

| qiiadi. | Loginni kiriting | • 0.04-                                                                                                    |
|---------|------------------|----------------------------------------------------------------------------------------------------|
|         | Parolni kiriting | Onlayn olimpiadalar tashkil etish va<br>iqtidorli oʻquvchilar zaxirasini<br>shakllantirish axborot tizimiga xush |
|         | Kirish           | NCINGSIZ:                                                                                                    |
|         |                  |                                                                                                    |

**3.** "**Onlayn olimpiada**" sahifasiga kiradi. Jadvaldagi "**Yangi**" statusli oʻquvchilar ma'lumoti bilan tanishib chiqadi va oʻquvchi ma'lumotlari asosida **sariq tugmani** bosish orqali tasdiqlaydi yoki rad etadi.

Izoh: Ehtiyotsizlik tufayli rad etilgan oʻquvchini mas'ul xodim tizimdan butunlay oʻchirishi mumkin, bunda ushbu oʻquvchi qaytadan roʻyxatdan oʻtadi.

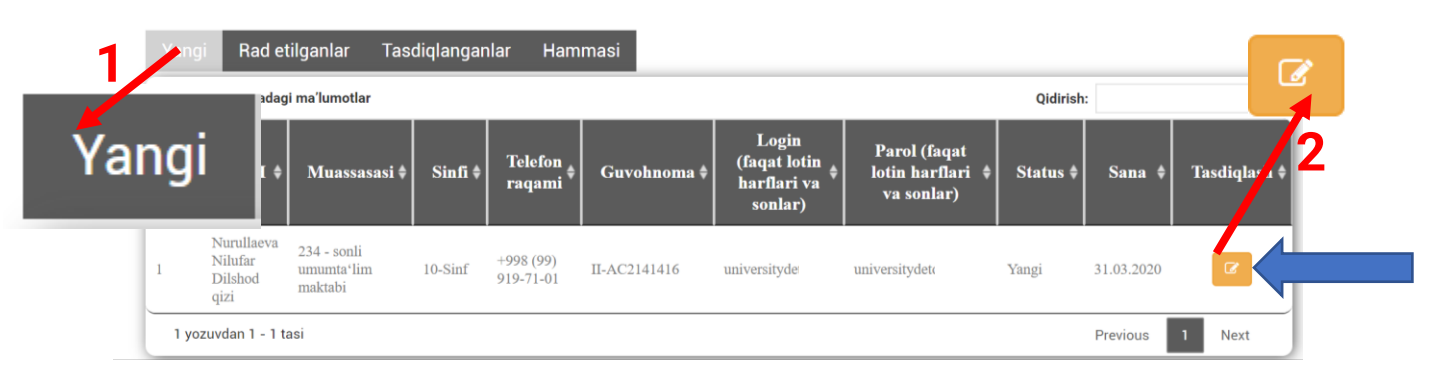